## Q エルボ返しの枝管を移動すると形状が変わる

## A 「形状を維持する」にチェックを入れて移動します

エルボ返しのルートを移動すると、エルボ間の距離によって、45°、90°が自動的に切り替わります。元の角度を変えずに移動するには、「形状を維持する」にチェックを入れます。

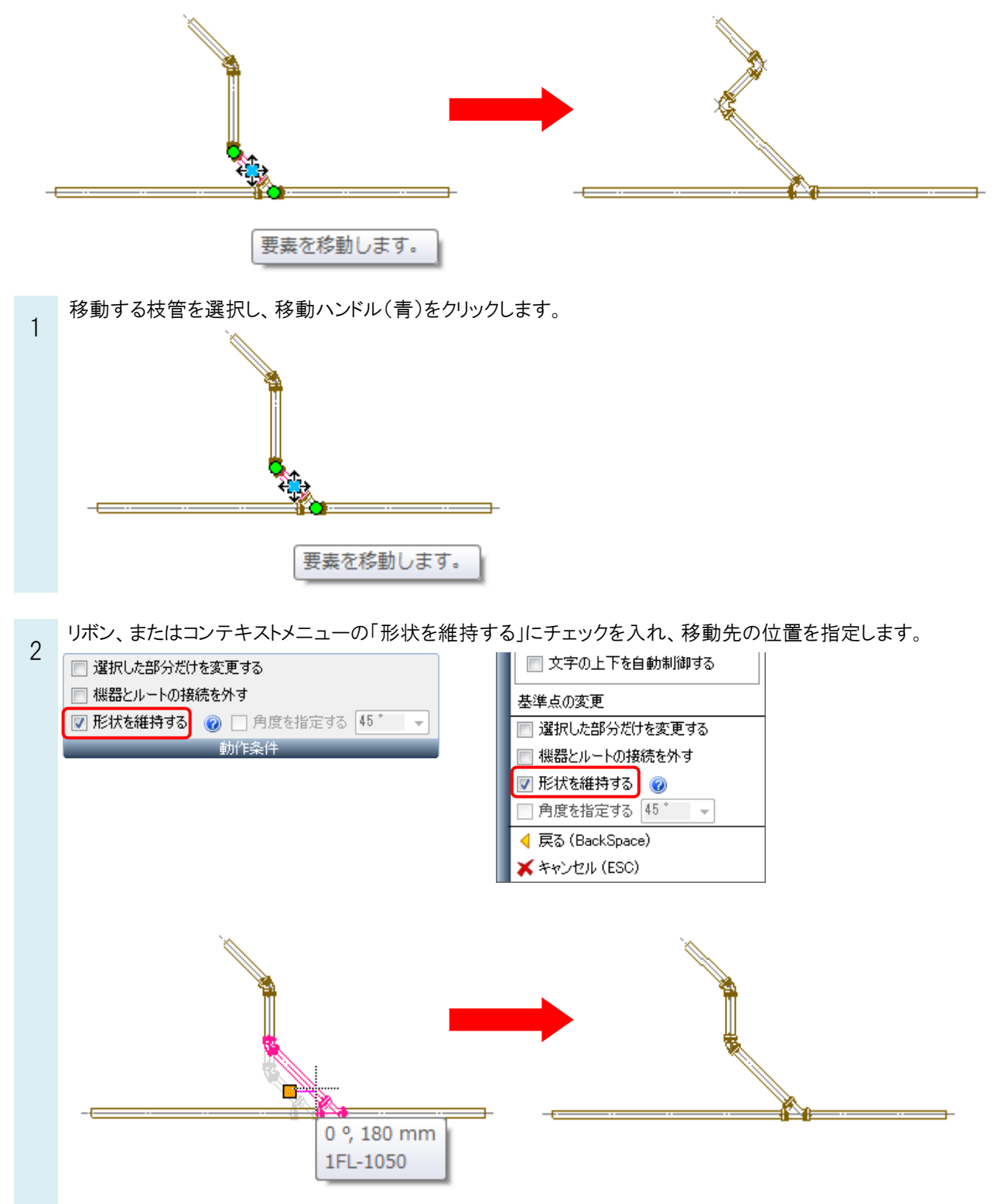